VirtualBox is an application on OSX which allows you to run the Microsoft Windows Operating System as if it were like any other application on OSX. However, it is resource intensive and requires the user to take some precautions listed below:

 When you are not using Virtual Box please shut it down like you would a normal operating system by clicking the start button-->Power-->Shutdown. DO NOT CLOSE IT LIKE YOU WOULD ANY OTHER APPLICATION AS IT IS A RUNNING OS, NOT AN APPLICATION!

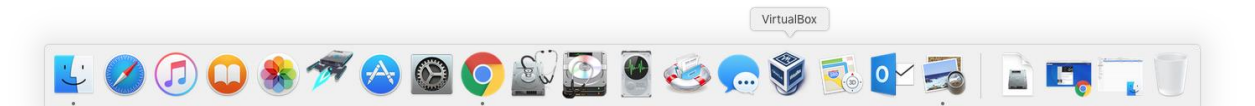

- 2. VirtualBox is blue box icon on your dock.
- 3. When you have not opened for awhile please check for application updates by clicking VirtualBox--

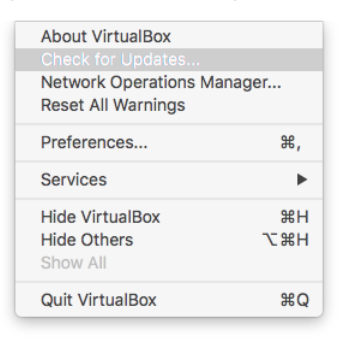

>Check for updates.

4. If updates are available you will have to update the guest additions. You do this by clicking devices-->insert guest additions. From here you open the file explorer and you will see a "VirtualBox Guest Addition DVD."

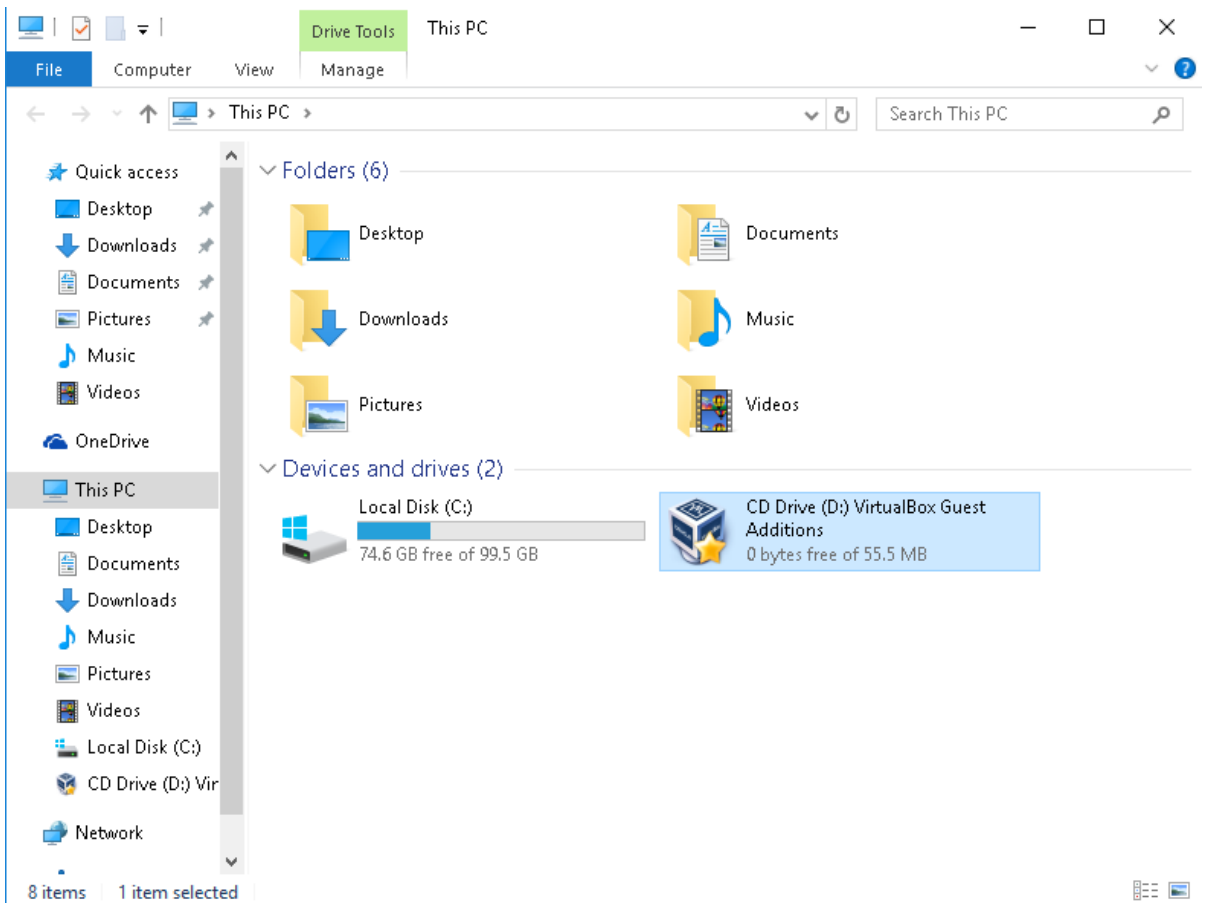

5. Click through the dialog menus until it finishes. Leave all default options. Reboot when asked.

| 🧿 Oracle VM VirtualBox Guest | Additions 5.0.22 Setup $ \Box$ $	imes$                                                                                                    |
|------------------------------|----------------------------------------------------------------------------------------------------|
| DRACLE VirtualBox            | Completing the Oracle VM<br>VirtualBox Guest Additions 5.0.22<br>Setup Wizard<br>Vour computer must be restarted in order to complete the<br>installation of Oracle VM VirtualBox Guest Additions 5.0.22.<br>Do you want to reboot now?<br>Reboot now<br>I want to manually reboot later |
|                              | < Back <b>Finish</b> Cancel                                                                                                    |

6. After it reboots please check for windows updates. Please click the start button-->Settings-->Update and Security--."check for updates"

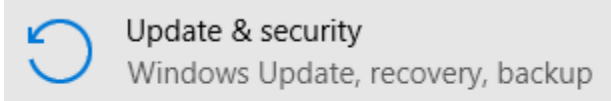

- 7. At the same time that Windows is updating please click the blue icon on your desktop called "Ninite Labs." This will update all third party windows applications needed for GSB use.
- 8. IF you continue to have problems come to Kalkin 227 or 232 and we will help you resolve them, usually in under 15 minutes

| WINDOWS UPDATE                                                                                    | Ninite            |                     | _              |        |
|---------------------------------------------------------------------------------------------------|-------------------|---------------------|----------------|--------|
| indows Update                                                                                     | Downloading VI C  |                     |                |        |
| lates are available.                                                                              | bonniodding reenn |                     |                |        |
| curity Update for Adobe Flash Player for Windows 10 Version<br>for x64-based Systems (KB3167685). |                   |                     |                |        |
| umulative Update for Windows 10 Version 1511 for x64-based<br>ems (KB3163018).                    | Hide details      |                     | Write feedback | Cancel |
| curity Update for Microsoft OneNote 2016 (KB3114862) 32-Bit<br>ion.                               |                   | <b>Chatra</b>       |                |        |
| curity Update for Microsoft Visio 2016 (KB3115041) 32-Bit Edition.                                | Application       | Status              |                |        |
|                                                                                                   | Chrome            | OK (up to date)     |                |        |
| curity Update for Microsoft Office 2016 (KB3115144) 32-Bit<br>on                                  | Silverlight       | OK (up to date)     |                |        |
| letails                                                                                           | Java 8            | OK (up to date)     |                |        |
|                                                                                                   | Java x64 8        | OK (up to date)     |                |        |
| Downloading updates 0%                                                                            | 7-Zip             | ОК                  |                |        |
|                                                                                                   | PuTTY             | OK (up to date)     |                |        |
| ing for info on the latest updates?                                                               | WinSCP            | OK (up to date)     |                |        |
| nmore                                                                                             |                   | Downloading         |                |        |
| lvanced options                                                                                   | Reader DC         | Waiting to download |                |        |
|                                                                                                   | .NET 4.6          | Waiting to download |                |        |